# Site internet www.ne.ch chapitre Grand Conseil

Contenu et navigation du site de l'État de Neuchâtel, chapitre du Grand Conseil

SGGC v.6.0 – Août 2022

| A) A | ccé  | éder    | au site du Grand Conseil                                                                   | 3 |
|------|------|---------|--------------------------------------------------------------------------------------------|---|
| 1    |      | Les     | liens spécifiques                                                                          | 1 |
| B) L | es o | difféı  | rentes rubriques du site                                                                   | 5 |
| 1    |      | Rub     | rique Composition                                                                          | 5 |
|      | 1.   | 1.      | Téléchargements et liens spécifiques à la rubrique Composition                             | 5 |
| 2    |      | Rub     | rique Organisation                                                                         | 5 |
|      | 2.   | 1.      | Téléchargements et liens spécifiques à la rubrique Organisation                            | 5 |
| 3    |      | Rub     | rique Sessions                                                                             | 5 |
|      | 3.   | 1.      | Téléchargements spécifiques à la rubrique Sessions                                         | õ |
| 4    |      | Rub     | rique <i>Objets</i>                                                                        | ŝ |
|      | 4.   | 1.      | Liste des objets par type                                                                  | ŝ |
|      | 4.   | 2.      | La recherche d'objet                                                                       | 7 |
|      | 4.   | 2.1.    | Effectuer une recherche d'objet                                                            | 7 |
|      | 4.   | 2.2.    | Filtrer la recherche d'objet                                                               | 3 |
|      | 4.   | 2.3.    | Affiner la recherche d'objet                                                               | 3 |
| 5    |      | Rub     | rique Documents à l'usage des membres                                                      | 9 |
| 6    |      | Rub     | rique Espace médias                                                                        | 9 |
| 7    |      | Rub     | rique <i>Historique</i>                                                                    | 9 |
|      | 7.   | 1.      | Téléchargements spécifiques à la rubrique Historique                                       | ) |
| 8    |      | Rub     | rique Secrétariat général du Grand Conseil10                                               | ) |
|      | 8.   | 1.      | Téléchargements et liens spécifiques à la rubrique Secrétariat général du Grand Conseil 10 | ) |
| C) N | lot  | eur d   | de recherche globale du site www.ne.ch10                                                   | ) |
|      | 1.   | Ef      | ffectuer une recherche globale                                                             | ) |
|      | 1.   | 1.      | Filtrer la recherche globale1                                                              | L |
|      | 1.   | 2.      | Affiner la recherche globale                                                               | 1 |
| D) E | nre  | egisti  | rement audiovisuel des débats lors du traitement des objets1                               | L |
| P    | our  | · visio | onner les débats parlementaires concernant un objet1                                       | L |
| E) C | ont  | acts    | et supports                                                                                | 3 |

# A) ACCÉDER AU SITE DU GRAND CONSEIL

<u>Attention</u> : il est possible que l'affichage et/ou le processus de connexion décrits plus bas diffèrent d'une plateforme ou d'un système à un autre. Cette marche à suivre a été réalisée sur un PC fonctionnant avec Windows 7.0.

Pour accéder à la page d'accueil du Grand Conseil sur le site de l'État de Neuchâtel <u>www.ne.ch</u>, cliquer sur l'onglet *Autorités* (1) dans la navigation globale (bandeau vert au-dessous de l'image), puis sur *Grand Conseil* (2) dans le menu déroulant.

Une préselection de rubriques, non exhaustive, est également accessible rapidement juste en-dessous (3) (par ex. Composition, Organisation, Sessions, etc.).

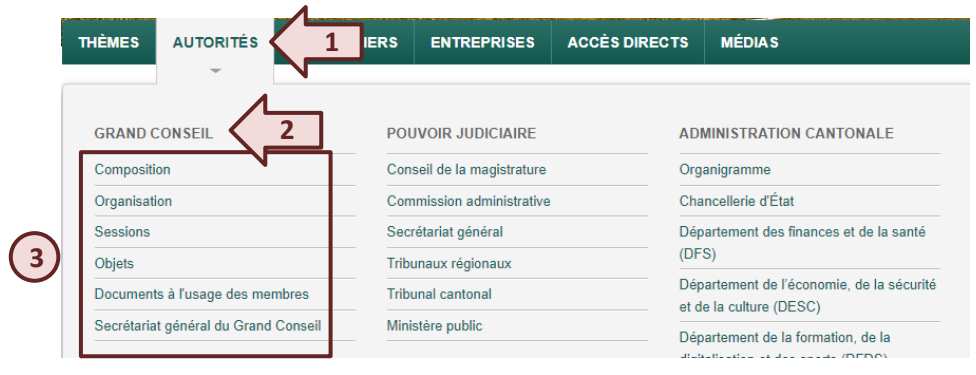

Une fois sur la <u>page d'accueil du Grand Conseil</u>, l'ensemble des *rubriques* du site du Grand Conseil est accessible dans la colonne de gauche (4) (ou navigation contextuelle).

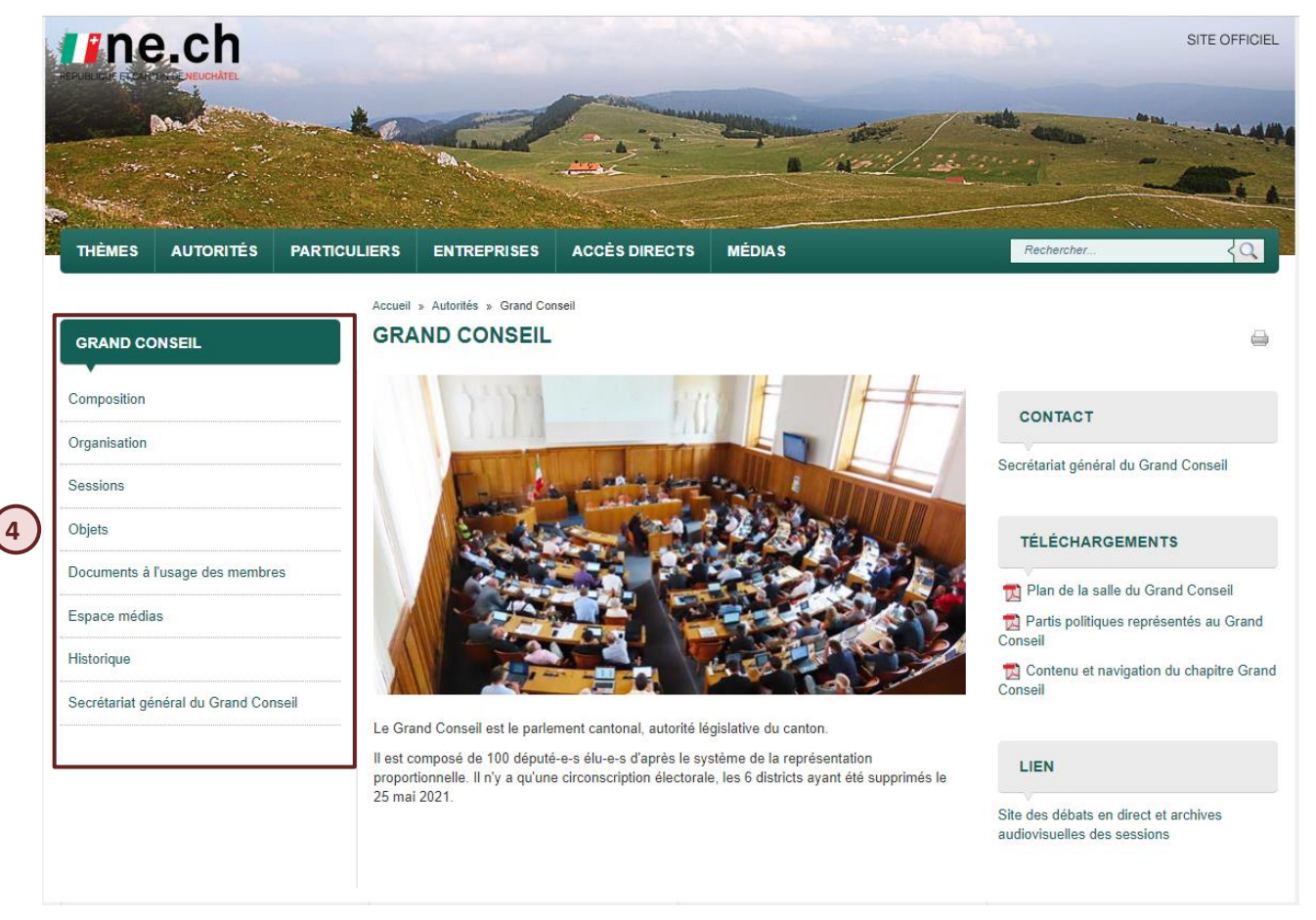

## **1. LES LIENS SPÉCIFIQUES**

Certaines pages du site contiennent des éléments dans la colonne de droite (5). Ces liens, spécifiques à la rubrique, sont des fichiers à télécharger en rapport avec le thème de la page, un contact, des liens externes, etc.

Sur la page d'accueil du Grand Conseil ci-dessous, on trouve par exemple :

- Un contact, sous la forme d'un lien menant vers la page du Secrétariat général du Grand Conseil
- Deux fichiers PDF à télécharger en rapport avec le thème de la page
- Un lien vers la page des sessions filmées du Grand Conseil (débats en direct et archives audiovisuelles des sessions)

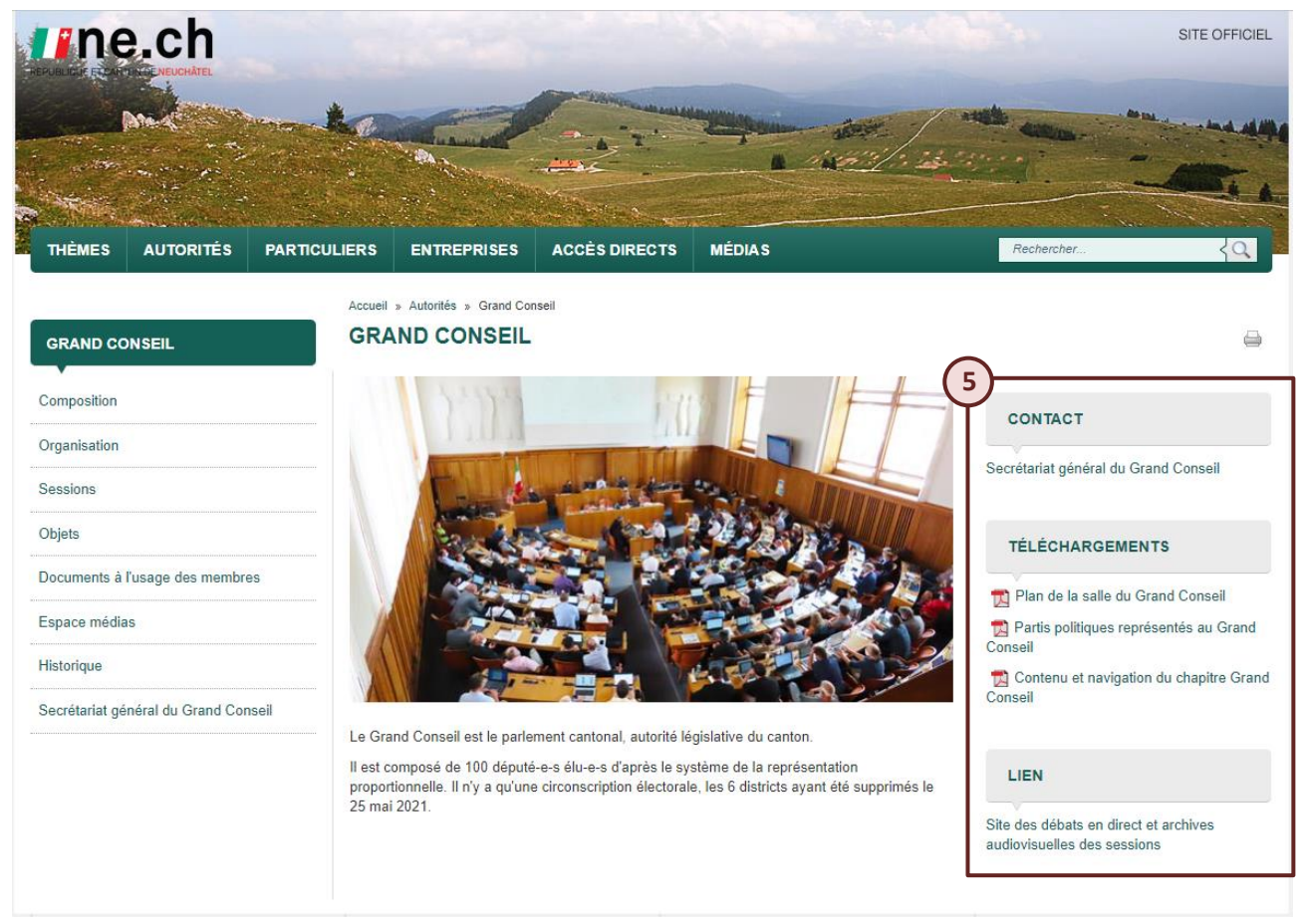

# **B) LES DIFFÉRENTES RUBRIQUES DU SITE**

| Composition                           |
|---------------------------------------|
| Répartition des sièges                |
| Membres par parti                     |
| Membres par ordre alphabétique        |
| Liste des liens d'intérets            |
| Bureau et présidence du Grand Consei  |
| Commissions parlementaires            |
| Scrutateurs et scrutateurs suppléants |

## 1. RUBRIQUE <u>COMPOSITION</u>

Cette rubrique contient toutes les informations relatives à la composition du Grand Conseil. Sept sousrubriques sont également disponibles dans la navigation secondaire :

- <u>Répartition des sièges</u> : tableau avec la répartition des 100 sièges en fonction des partis politiques
- <u>Membres par parti</u>: liste des député-e-s, député-e-s suppléant-e-s et non-élu-e-s triée par parti, avec fiche détaillée pour chacun (sans photo pour les non-élu-e-s)
- <u>Membres par ordre alphabétique</u>: listes des membres (député-e-s et député-e-s suppléant-e-s) par ordre alphabétique, avec fiche détaillée et photo pour chacun
- <u>Liste des liens d'intérêts</u>: listes des liens d'intérêts des membres élus (député-e-s et député-e-s suppléant-e-s) triée alphabétiquement par membres
- <u>Bureau et présidence du Grand Conseil</u> : composition du bureau, avec liens vers les pages personnelles des membres, avec le descriptif de la fonction présidentielle et de ses tâches, du fonctionnement du bureau et de ses tâches
- <u>Commissions parlementaires</u>: liste des commissions et sous-commissions permanentes, thématiques et temporaires, contenant la liste des membres composant chacune d'elles, avec une fiche détaillée et une photo pour chaque membre ainsi que le descriptif de chaque type de commission
- <u>Scrutateurs et scrutateurs suppléants :</u> liste des scrutateur-trice-s et scrutateur-trice-s suppléant-e-s et de leurs tâches

#### 1.1. Téléchargements et liens spécifiques à la rubrique Composition

- Page Composition : Partis politiques représentés au Grand Conseil (fichier PDF)
- Page Composition : Étiquettes postales des membres du Grand Conseil (fichier Word)

## 2. RUBRIQUE ORGANISATION

Cette rubrique contient les informations sur la façon dont est organisé le Grand Conseil, selon la loi d'organisation du Grand Conseil (OGC).

Organisation

#### 2.1. Téléchargements et liens spécifiques à la rubrique Organisation

• Page Organisation : loi d'organisation du Grand Conseil (fichier PDF)

## 3. RUBRIQUE SESSIONS

Cette rubrique contient les informations relatives aux sessions du Grand Conseil, comme l'ordre du jour et objets traités, les procès-verbaux des sessions antérieures ainsi que les Bulletins officiels des délibérations

du Grand Conseil (BGC). Un lien sur la page des débats filmés en direct, ainsi que sur celle des archives audiovisuelles des sessions, est disponible.

| Sessions                                        |  |  |  |  |
|-------------------------------------------------|--|--|--|--|
| Ordre du jour et objets traités                 |  |  |  |  |
| Lois et décrets adoptés                         |  |  |  |  |
| Procès-verbaux et Bulletins du Grand<br>Conseil |  |  |  |  |
| Sessions en vidéo                               |  |  |  |  |

- Ordre du jour et objets traités : liste des Ordres du jour contenant les objets traités lors des sessions. Les rapports qui seront traités ultérieurement se trouvent en début de liste, sous Sessions ultérieures. Dans les fichiers « Ordre du jour et objets traités » figurent notamment les résultats des votes et les liens vers le détail des votes électroniques ayant eu lieu en session
- <u>Lois et décrets adoptés</u>: explications sur le système de publication des lois et décrets adoptés en session, et lien vers **la page de la rubrique législation** regroupant ces lois et décrets adoptés, par année
- <u>Procès-verbaux et Bulletins du Grand Conseil</u>: liste de liens vers les procès-verbaux des sessions et liste des Bulletins officiels des délibérations du Grand Conseil par législature au format PDF
- Sessions en vidéo: débats en direct et archives audiovisuelles des sessions, dès avril 2014

#### 3.1. Téléchargements spécifiques à la rubrique Sessions

- Planification sessions, lien vers le fichier PDF, page Sessions
- Plan de la salle du Grand Conseil, lien vers le fichier PDF, page Sessions

## 4. RUBRIQUE **OBJETS**

Cette rubrique contient un moteur de recherche **spécifique à l'ensemble des objets traités par le Grand Conseil**. Neuf pages disponibles dans la navigation secondaire contiennent la liste des objets par type.

#### 4.1. Liste des objets par type

| Objets                        |  |  |  |  |
|-------------------------------|--|--|--|--|
| Amendements                   |  |  |  |  |
| Interpellations               |  |  |  |  |
| Motions                       |  |  |  |  |
| Postulats                     |  |  |  |  |
| Projets de lois et de décrets |  |  |  |  |
| Questions                     |  |  |  |  |
| Rapports                      |  |  |  |  |
| Recommandations               |  |  |  |  |
| Résolutions                   |  |  |  |  |

Les listes d'objets par type sont affichées par ordre de numérotation des objets, et non pas par ordre chronologique de leur dépôt ou de leur traitement en session.

En haut de la page sont affichées quatre options cliquables qui permettent d'affiner la recherche en fonction du statut de l'objet (1) : tous / pas encore traités / en cours de traitement / traitement terminé (dans l'exemple ci-dessous, la page des interpellations).

| THÈMES             | AUTORITÉS | PARTICULIERS       | ENTREPRISES                       | ACCÈS DIRECTS           | MÉDIAS            | Rechercher          | रिय |
|--------------------|-----------|--------------------|-----------------------------------|-------------------------|-------------------|---------------------|-----|
| GRAND CO           | NSEIL     | Accueil » Autorité | s » Grand Conseil » Of<br>LATIONS | bjets » Interpellations |                   |                     | -   |
| Composition        |           | Interpellations    |                                   |                         | Interpellations - | pas encore traitées | 7   |
| Organisation       |           | Interpellations    | - en cours de traitemen           | t                       | Interpellations - | traitement terminé  |     |
| Sessions<br>Objets |           | INTERPEL           | LATIONS                           |                         |                   |                     |     |
| Amendeme           | nts       |                    |                                   |                         |                   |                     |     |

Dans l'ensemble de la rubrique « Objets », le titre des objets est un lien vers son fichier PDF.

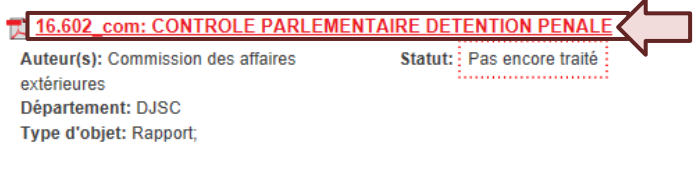

Date: 22.02.2016

## 4.2. La recherche d'objet

Pour trouver **un objet** spécifique, par exemple *un rapport*, il est conseillé d'utiliser le moteur de recherche des objets du Grand Conseil, si vous connaissez le titre ou le numéro du document, ou encore le sujet qu'il traite.

## 4.2.1. Effectuer une recherche d'objet

|                               |           |              |                                                                                                    | . objec                    |                         | X          |                         |  |
|-------------------------------|-----------|--------------|----------------------------------------------------------------------------------------------------|----------------------------|-------------------------|------------|-------------------------|--|
| THÈMES                        | AUTORITÉS | PARTICULIERS | ENTREPRISES                                                                                                    | ACCÈS DIRECTS              | MÉDIAS                  | Rechercher | <u> </u>                |  |
|                               |           | Accueil      | » Autorités » Grand Cor                                                                                                    | seil » Objets              |                         |            |                         |  |
| GRAND CONSEIL                 |           | OBJ          | ETS                                                                                                    |                            |                         |            | -                       |  |
| Composition                   |           | REC          |                                                                                                    | IS LE SITE DU G            | RAND CONSEIL            |            |                         |  |
| Organisation                  |           | 2 Rec        | hercher                                                                                                    |                            |                         |            |                         |  |
| Sessions                      | 1         | AVER         | AVERTISSEMENT :                                                                                                    |                            |                         |            |                         |  |
| Objets                        | 1         | Base o       | Base de données évolutive. Les commentaires concernant le suivi du traitement des objets sont régulièrement mis à jour.                                                                                                    |                            |                         |            |                         |  |
| Amendeme                      | nts       |              |                                                                                                    |                            |                         |            |                         |  |
| Interpellatio<br>Motions      | ns        |              |                                                                                                    |                            |                         |            |                         |  |
| Postulats                     |           | INFO         | ORMATION CON                                                                                                    | <b>IPLÉMENTAIRE</b>        | :                       |            |                         |  |
| Projets de lois et de décrets |           | Pour         | Pour visionner les débats parlementaires concernant un objet :                                                                                                    |                            |                         |            |                         |  |
| Questions                     |           | Les dé       | Les débats sont enregistrés par séance. Si vous souhaitez visionner les débats parlementaires concernant un objet particulier, et que vous ignorez<br>la date à laquelle con traitement a eu lieu, vous trouverez l'information par une recherche sur la base de données Objets. Une fois l'objet trouvé |                            |                         |            |                         |  |
| Rapports                      |           | son co       | mmentaire vous indiqu                                                                                                    | era les étapes et dates de | e son traitement.       |            | one lois robjet trouve, |  |
| Recomman                      | dations   | Pouru        | ne recherche plus facil                                                                                                    | e, les archives vidéo sont | t chapitrées par objet. |            |                         |  |
| Résolutions                   |           |              |                                                                                                    |                            |                         |            |                         |  |

- Aller sur *le site du Grand Conseil* à la rubrique *Objets* (1).
- Entrer le titre du document, son numéro, son sujet principal ou encore des mots que le fichier recherché contient, le plus précisement possible (par ex. 16.007 ou Redevances hydrauliques ou Protection des eaux) dans *le champ de recherche* (2).
   <u>NB :</u> attention de ne pas utiliser le moteur de recherche globale du site ! (X)
- Taper *Enter* sur votre clavier ou cliquer sur *la loupe* (3) à droite du champ de recherche d'objets.

| THÈMES                             | AUTORITÉS | PARTICULIERS          | ENTREPRISES                                                                                                    | ACCÈS DIRECTS | MÉDIA S                                     |  |  |
|------------------------------------|-----------|-----------------------|----------------------------------------------------------------------------------------------------|---------------|---------------------------------------------|--|--|
| FILTRES À DISPOSITION              |           | Accueil               | Accueil » Autorités » Grand Conseil » Recherche » Recherche dans les objets du Grand Conseil<br>RECHERCHE DANS LES OBJETS DU GRAND CONSEIL |               |                                             |  |  |
| Type d'objet<br><sub>Rapport</sub> |           | 16.00                 | 7                                                                                                    |               | Q                                           |  |  |
| Postulat                           |           | 5 - 16                | 007 CE RÉPAR                                                                                                    |               |                                             |  |  |
| Antérieur à II y a t               | in an     | Au<br>Au<br>Dé<br>Tyr | teur(s) : Conseil d'État<br>partement : DDTE<br>pe d'objet : Rapport                                                                       |               | Statut : Pas encore traité<br>Information : |  |  |
|                                    |           | Da<br>He              | te : 10.02.2016<br>ure :                                                                                                    |               |                                             |  |  |
|                                    |           |                       | 6                                                                                                    | 1 résultat    | cée                                         |  |  |

Le moteur de recherche affiche alors une *liste de liens menant à l'ensemble des objets présents sur le site du Grand Conseil* et contenant les données entrées dans le champ de recherche (4). Il sélectionne principalement les objets dont le titre contient la donnée recherchée.

<u>NB</u>: La recherche se fait , et le résultat est classé selon le nombre d'occurrences trouvées par le moteur de recherche sur chaque résultat (1<sup>er</sup> résultat: contient le plus grand nombre d'occurrences).

Pour chaque objet, les informations suivantes remontent également :

- son auteur
- son statut de traitement
- le type d'objet
- la date de dépôt
- les informations relatives à l'objet

Pour afficher le fichier PDF de l'objet lié, *cliquer sur son lien* (titre en vert).

#### 4.2.2. Filtrer la recherche d'objet

La recherche peut également être **filtrée** par type d'objet ou date de modification via les filtres sur la partie gauche de l'écran (5).

Les options de filtrage apparaissent **automatiquement** en fonction de la recherche effectuée, et peuvent différer d'une recherche à l'autre. Par exemple, si les résultats d'une recherche n'affichent que des motions, seule l'option « Motion » s'affiche à gauche de l'écran.

#### 4.2.3. Affiner la recherche d'objet

La recherche peut être alors *affinée* en cliquant sur **Recherche avancée** (6) en bas de la page. Sur la page qui s'ouvre alors (voir image ci-après), remplir les champs avec davantage de précisions, puis cliquer sur **Rechercher**.

#### **RECHERCHE AVANCÉE**

#### Rechercher des documents comportant...

| Tous ces mots :      |            | I       |
|----------------------|------------|---------|
| La phrase exacte :   |            | ]       |
| N'importe quel mot : |            | ]       |
| Aucun de ces mots :  |            | $\land$ |
|                      | Rechercher |         |

## 5. RUBRIQUE DOCUMENTS À L'USAGE DES MEMBRES

Cette rubrique contient les informations pratiques relatives à l'activité des parlementaires, comme les dates de la prochaine session, les procès-verbaux en cours d'adoption, etc.

Documents à l'usage des membres

Législation relative au Grand Conseil

Formulaires dépôt d'objets

- <u>Législation relative au Grand Conseil</u>: lien vers la version commentée de la loi d'organisation du Grand Conseil (**OGC**), ainsi que des liens vers quelques dispositions légales et réglementaires relatives au fonctionnement du Grand Conseil et de ses organes (bureau, commissions).
- Formulaires de dépôt d'objets : liste de tous les formulaires de dépôt d'objets destinés aux députés, au format Word, ainsi que les bases légales y relatives et un explicatif d'utilisation.

NB : Pour tout dépôt d'objet (questions, propositions et amendements), l'utilisation du formulaire adéquat est requise.

Des informations détaillées sur les règles relatives au dépôt d'objets figurent au chapitre « Dépôt de propositions, questions et amendements » du Guide parlementaire.

## 6. RUBRIQUE <u>ESPACE MÉDIAS</u>

Cette rubrique contient des liens vers les PDF de tous les communiqués de presse du Grand Conseil, de sa présidence et de ses organes, classés par ordre antéchronologique.

Après avoir sélectionné un communiqué de presse, cliquer sur Lire la suite pour ouvrir son fichier PDF.

## 7. RUBRIQUE <u>HISTORIQUE</u>

Bref historique du Grand Conseil neuchâtelois.

Historique

#### 7.1. Téléchargements spécifiques à la rubrique Historique

- Présidents du Grand Conseil (fichier Excel)
- Répartition des sièges au Grand Conseil dès 1961 (fichier Excel)
- Répartition des femmes au Grand Conseil dès 1961 (fichier Excel)

## 8. RUBRIQUE SECRÉTARIAT GÉNÉRAL DU GRAND CONSEIL

Cette rubrique contient les informations sur les missions du secrétariat général du Grand Conseil, ses coordonnées, son horaire et la liste de ses collaboratrices et collaborateurs.

• <u>Rapports annuels</u> : liste de liens sur les rapports d'activité du Grand Conseil.

## 8.1. Téléchargements et liens spécifiques à la rubrique Secrétariat général du Grand Conseil

- Plan d'accès, lien sur Google Map, page Secrétariat général du Grand Conseil
- Contact, ouvre dans Outlook un courriel à l'attention du Secrétariat, page Secrétariat général du Grand Conseil

## C) MOTEUR DE RECHERCHE GLOBALE DU SITE www.ne.ch

Pour rechercher un élément sur le site de l'État, qui se trouve dans <u>d'autres rubriques</u> que celle du Grand **Conseil**, il y a lieu d'utiliser le *moteur de recherche globale* du site.

Ce champ de recherche se trouve sur toutes les pages du site ne.ch, à droite de la barre verte, sous l'image.

#### 1. Effectuer une recherche globale

|        |           | _            |             |               |        | (1)        | (2) |
|--------|-----------|--------------|-------------|---------------|--------|------------|-----|
| THÈMES | AUTORITÉS | PARTICULIERS | ENTREPRISES | ACCÈS DIRECTS | MÉDIAS | université | Q   |

- Entrer le nom du document, ou encore son sujet principal, son titre, etc., le plus précisement possible (par ex. Université, etc.) dans *le champ de recherche* (1).
- Taper *Enter* sur le clavier ou cliquer sur *la loupe* (2) à droite du champ de recherche.
- Le moteur de recherche affiche une *liste de liens menant à l'ensemble des documents et pages présents sur le site de l'État et contenant les données entrées dans le champ de recherche* (3, ci-après).
- *Cliquer sur un lien* (titre en vert) pour afficher le fichier ou la page liée.

<u>NB</u>: La recherche se fait sur le site dans son entier, et le résultat est classé selon le nombre d'occurrences trouvées par le moteur de recherche sur chaque résultat (1<sup>er</sup> résultat : contient le plus grand nombre d'occurrences).

| THÈMES AUTORITÉS PARTICU                                        | ILIERS ENTREPRISES ACCÈS DIRECTS MÉDIAS                                                                                                    |  |  |  |  |
|-----------------------------------------------------------------|----------------------------------------------------------------------------------------------------|--|--|--|--|
| 4<br>Type de résultat<br>Excel<br>Page web<br>PDF<br>PowerPoint | Accuell » Recherche » Recherche RECHERCHE Université                                                                                                    |  |  |  |  |
| Word                                                            | Enseignement et formation                                                                                                    |  |  |  |  |
| Zip                                                             | Formation continue du CEFNA Université populaire neuchâteloise (UPN) Université du 3ème âge de Neuchâtel, Tél<br>Date : 23.10.2015                                             |  |  |  |  |
| Modifié le                                                      | http://www.ne.ch/themes/enseignement-formation                                                                                                    |  |  |  |  |
| Antérieur à II y a un an                                        | 🔁 Universite                                                                                                    |  |  |  |  |
| ll y a un an - ll y a un mois                                   | de cours de l'institut de langue et civilisation françaises de l'Université de Neuchâtel 1 Les lecteurs de l'Université de Neuchâtel, relevant du budget                       |  |  |  |  |
| II y a un mois - II y a un mois                                 | de l'Etat, sont rétribués<br>Date : 29.11.2002                                                                                                    |  |  |  |  |
| ll y a un mois - Aujourd'hui                                    | http://www.ne.ch/legislation-jurisprudence/pubfo/ArrRegCE/Documents/2002/Universite.pdf                                                                                        |  |  |  |  |
| Balises                                                         | 🔁 Universite                                                                                                    |  |  |  |  |
| Etat, droit et finances                                         | Arrêté modifiant l'arrêté concernant la rétribution des assistants de l'Université la rétribution des assistants de l'Université, du 18 janvier 2006, est                      |  |  |  |  |
| Grand Conseil                                                   | Date : 09.06.2006                                                                                                    |  |  |  |  |
| Rapport                                                         | http://www.ne.ch/legislation-jurisprudence/pubfo/ArrRegCE/Documents/2006/Universite.pdf                                                                                        |  |  |  |  |
| Communiqué de presse                                            | Service iuridiaue                                                                                                    |  |  |  |  |
| Arrêté                                                          | Le service juridique est un élément d'état major fort au sein de l'administration cantonale Le service juridique collabore avec l'Université de                                |  |  |  |  |
| AFRICHER PLUS                                                   | Neuchâtel et les Hautes Ecoles                                                                                                    |  |  |  |  |
| AFFICHER PLUS                                                   | Le service juridique est un élément d'état major fort au sein de l'administration cantonale Le service juridique collabore avec l'Université de Neuchâtel et les Hautes Ecoles |  |  |  |  |

#### 1.1. Filtrer la recherche globale

La recherche peut également être **filtrée** par type de résultat, date de modification, entité, département, thème ou balise, via les filtres sur la partie gauche de l'écran (4).

Les **options de filtrage** apparaissent automatiquement en fonction de la recherche effectuée, et peuvent différer d'une recherche à l'autre.

#### 1.2. Affiner la recherche globale

La recherche peut être affinée en cliquant sur **Recherche avancée** en bas de page. Sur la page qui s'ouvre alors (voir image ci-après), remplir les champs avec davantage de précisions, puis cliquer sur **Rechercher**.

#### RECHERCHE AVANCÉE

R

| echercher des documents comportant |            |  |  |  |  |
|------------------------------------|------------|--|--|--|--|
| Tous ces mots :                    | 1          |  |  |  |  |
| La phrase exacte :                 |            |  |  |  |  |
| N'importe quel mot :               |            |  |  |  |  |
| Aucun de ces mots :                |            |  |  |  |  |
| Type de résultat :                 | Tous       |  |  |  |  |
|                                    | Rechercher |  |  |  |  |

# D) ENREGISTREMENT AUDIOVISUEL DES DÉBATS LORS DU TRAITEMENT DES OBJETS

## POUR VISIONNER LES DÉBATS PARLEMENTAIRES CONCERNANT UN OBJET

1) L'objet doit être en statut Traitement terminé.

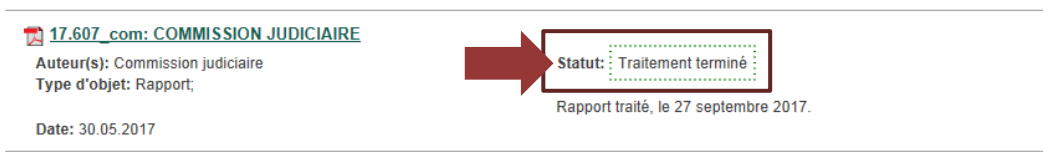

2) Prendre note du numéro de l'objet ainsi que de la date du débat (cf. commentaires) et, pour les questions écrites, du département concerné.

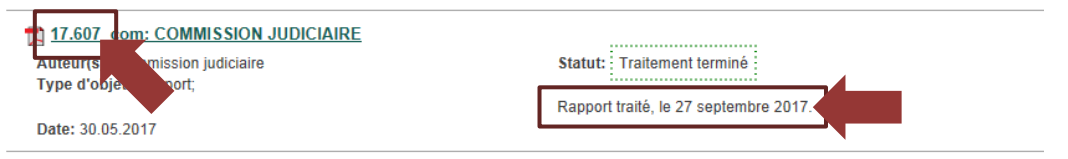

3) Suivre le lien vers la page <u>SESSIONS EN VIDÉO</u>, puis cliquer sur l'année, puis sur le mois de l'archive recherchée.

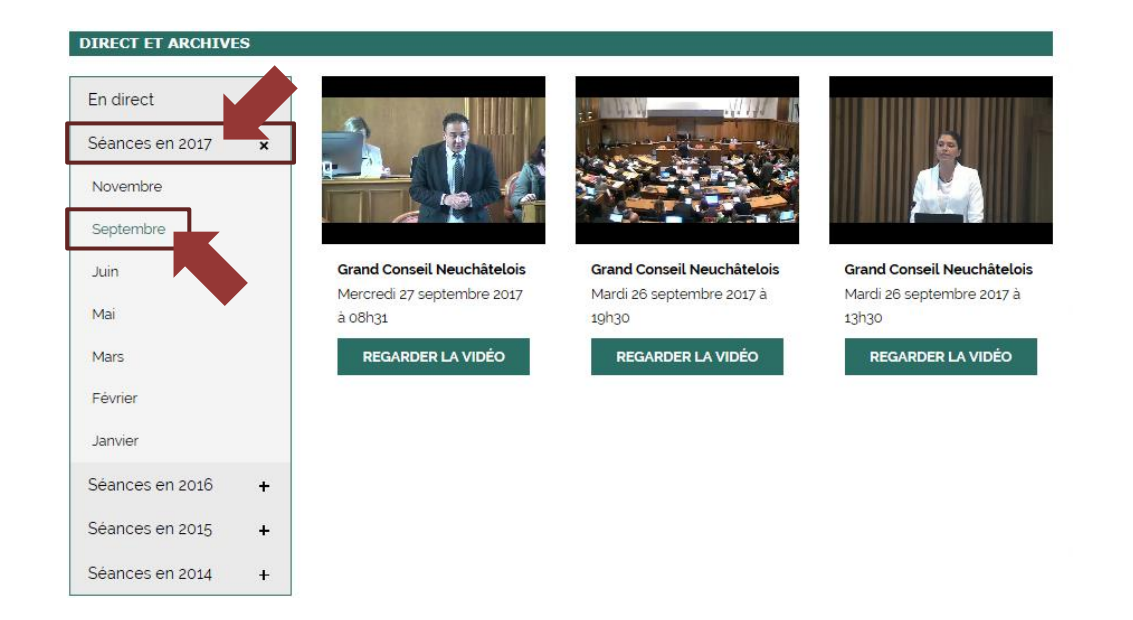

4) Cliquer ensuite sur *REGARDER LA VIDÉO* de la date du débat recherché (attention : il peut y avoir plusieurs séances consécutives le même jour).

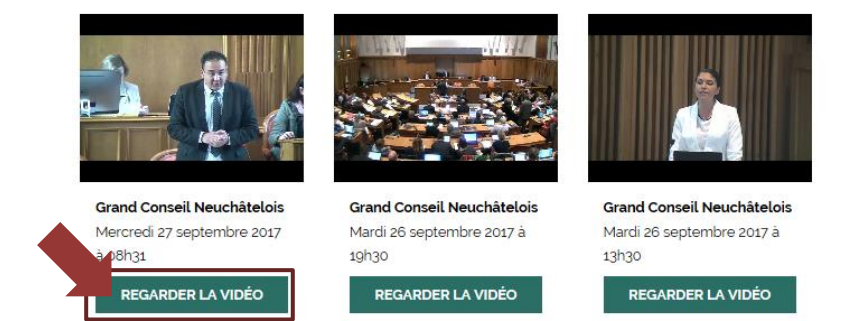

5) Sous la vidéo, cliquer dans la zone « CHAPITRES » pour sélectionner le débat sur un <u>objet spécifique</u>. Le numéro et le titre<sup>1</sup> de chaque objet traité à cette séance figurent sous la forme d'une liste horizontale, les flèches vers la droite et vers la gauche permettant de visualiser la totalité de la liste.

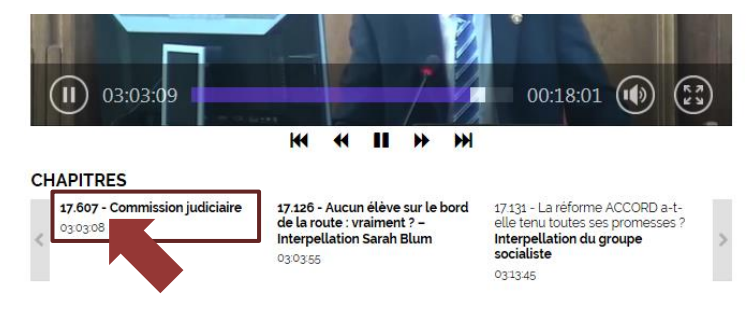

<sup>1</sup> En ce qui concerne les questions, seul le sigle du département figure, et non pas le numéro et le titre de la question, dans la mesure où les chefs de départements répondent à plusieurs questions au cours d'une seule et même intervention.

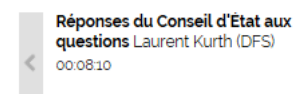

Réponses du Conseil d'État aux questions Monika Maire-Heft (DEF) 00:15:47 Réponses du Conseil d'État aux questions Jean-Nathanaël Karakash (DEAS) 00:24:26

## **E) CONTACTS ET SUPPORTS**

## Adresse courriel (BAL) du Grand Conseil

Pour tout problème informatique lié à votre adresse courriel – boîte aux lettres (BAL) du Grand Conseil :

Courriel : <u>SIEN.Support@ne.ch</u> Téléphone : 032 889 11 11

SIEN – Support utilisateurs et hotline

M<sup>me</sup> Auberson de Laet : <u>Nathalie.AubersonDeLaet@ne.ch</u>

## Contenu du site internet du Grand Conseil

En cas de problème concernant **la navigation ou le contenu** de la partie <u>Grand Conseil</u> du site de l'État de Neuchâtel, contactez le secrétariat général du Grand Conseil :

Courriel : secretariat.GC@ne.ch Téléphone : 032 889 60 20